# 9. Subaru Select Monitor

### A: OPERATION

#### 1. HOW TO USE SUBARU SELECT MONI-TOR

1) Prepare the Subaru Select Monitor kit. <Ref. to EN(H4DOTC)-7, PREPARATION TOOL, General Description.>

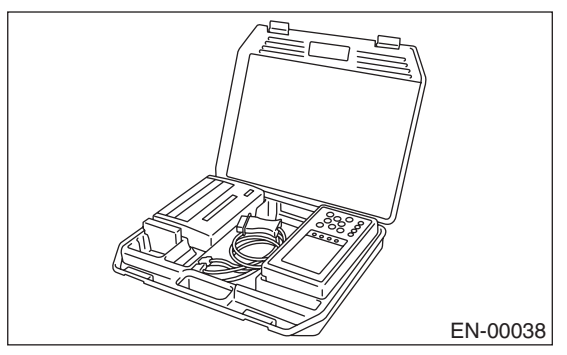

2) Connect the diagnosis cable to Subaru Select Monitor.

3) Insert the cartridge into Subaru Select Monitor. <Ref. to EN(H4DOTC)-7, PREPARATION TOOL, General Description.>

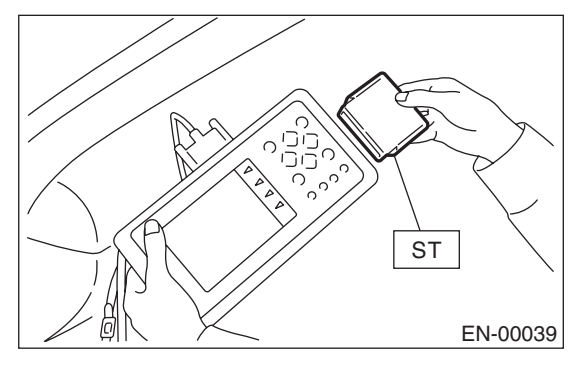

4) Connect the Subaru Select Monitor to data link connector.

(1) Data link connector is located in the lower portion of instrument panel (on the driver's side).

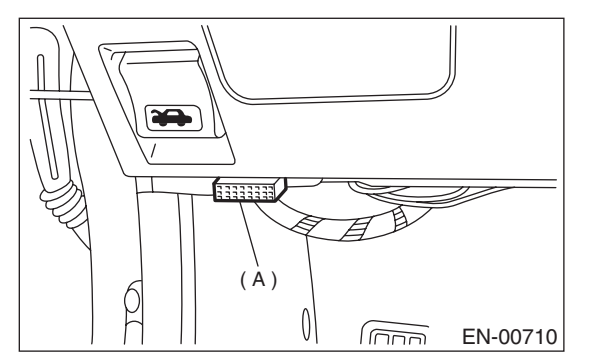

(2) Connect the diagnosis cable to data link connector.

#### CAUTION:

#### Do not connect the scan tools except for Subaru Select Monitor and general scan tool.

5) Turn the ignition switch to ON (engine OFF) and Subaru Select Monitor switch to ON.

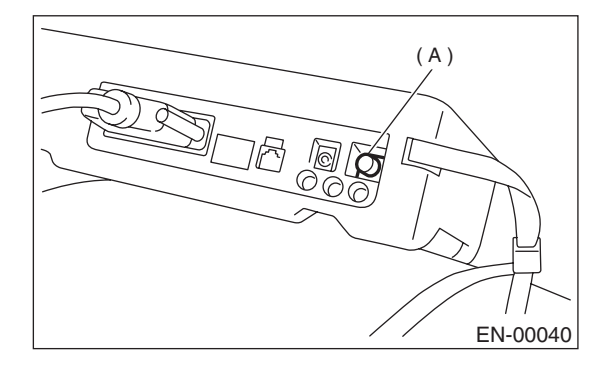

(A) Power switch

6) Using the Subaru Select Monitor, call up the DTC and various data, and then record them.

### 2. READ DIAGNOSTIC TROUBLE CODE (DTC) FOR ENGINE. (NORMAL MODE)

Refer to Read Diagnostic Trouble Code (DTC) for information about how to indicate DTC. <Ref. to EN(H4DOTC)-38, Read Diagnostic Trouble Code (DTC).>

### 3. READ DIAGNOSTIC TROUBLE CODE (DTC) FOR ENGINE. (OBD MODE)

Refer to Read Diagnostic Trouble Code (DTC) for information about how to indicate DTC. <Ref. to EN(H4DOTC)-38, Read Diagnostic Trouble Code (DTC).>

### 4. READ CURRENT DATA FOR ENGINE. (NORMAL MODE)

1) On the «Main Menu» display screen, select the {Each System Check} and press the [YES] key.

2) On the «System Selection Menu» display screen, select the {Engine Control System} and press the [YES] key.

3) Press the [YES] key after the information of engine type is displayed.

4) On the «Engine Diagnosis» display screen, select the {Current Data Display & Save} and press the [YES] key.

5) On the «Data Display Menu» display screen, select the {Data Display} and press the [YES] key.

6) Using the scroll key, move the display screen up or down until desired data is shown.

• A list of the support data is shown in the following table.

| Contents                                                    | Display                    | Unit of measure        |  |
|-------------------------------------------------------------|----------------------------|------------------------|--|
| Battery voltage                                             | Battery Voltage            | V                      |  |
| Vehicle speed signal                                        | Vehicle Speed              | km/h or MPH            |  |
| Engine speed signal                                         | Engine Speed               | rpm                    |  |
| Engine coolant temperature signal                           | Coolant Temp.              | °C or °F               |  |
| Ignition timing signal                                      | Ignition Timing            | deg                    |  |
| Throttle position signal                                    | Throttle Opening Angle     | %                      |  |
| Injection pulse width                                       | Fuel Injection #1 Pulse    | ms                     |  |
| Fuel pump duty control signal                               | Fuel Pump Duty             | %                      |  |
| A/F sensor current                                          | A/F Sensor #1 Current      | mA                     |  |
| A/F sensor resistance                                       | A/F Sensor #1 Resistance   | ohm                    |  |
| Front oxygen (A/F) sensor lambda value                      | A/F Sensor #1              | —                      |  |
| Rear oxygen sensor output signal                            | Rear O <sub>2</sub> Sensor | V                      |  |
| Short term fuel trim                                        | A/F Correction #1          | %                      |  |
| Knock sensor correction                                     | Knocking Correction        | deg                    |  |
| Atmospheric absolute pressure signal                        | Atmosphere Pressure        | mmHg or kPa or inHg or |  |
|                                                             |                            | psi                    |  |
| Intake manifold relative pressure signal                    | Mani. Relative Pressure    | mmHg or kPa or inHg or |  |
|                                                             |                            | psi                    |  |
| Intake manifold absolute pressure signal                    | Mani. Absolute Pressure    | mmHg or kPa or inHg or |  |
| A/E correction (short term fuel trim) by rear oxygen sensor | A/E Correction #3          | psi<br>∞∠              |  |
| Long term whole fuel trim                                   | A/F Learning #1            | /8<br>%                |  |
| Canister purge control solenoid valve duty ratio            | CPC Valve Duty Batio       | /8<br>%                |  |
| Primary supercharged pressure control signal                | Primary Control            | /6<br>%                |  |
| Tumble generator valve position sensor signal (right side)  | TGV Position Sensor B      | 78<br>V                |  |
| Tumble generator valve position sensor signal (left side)   | TGV Position Sensor I      | V                      |  |
| Accelerator position                                        |                            | %                      |  |
| VVT advanced timing (B)                                     | VV/TAdv Amount B           | den                    |  |
| VVT advanced timing (L)                                     | VVTAdy Amount I            | deg                    |  |
| OCV duty ratio (B)                                          |                            | <br>%                  |  |
| OCV duty ratio (L)                                          |                            | %                      |  |
| OCV duty current (B)                                        | OCV Current B              | mA                     |  |
| OCV duty current (L)                                        | OCV Current L              | mA                     |  |
| Throttle motor duty                                         | Throttle Motor Duty        | %                      |  |
| Throttle power supply voltage                               | Throttle Motor Voltage     |                        |  |
| Sub-throttle sensor voltage                                 | Sub-Throttle Sensor V      |                        |  |
| Main-throttle sensor voltage                                | Main-Throttle Sensor V     |                        |  |
| Sub-accelerator sensor voltage                              | Sub-Accelerator Sensor     | V                      |  |
| Main-accelerator sensor voltage                             | Main-Accelerator Sensor V  |                        |  |
| Memorized cruise speed                                      | Memorized Cruise Speed     | km/h                   |  |
| Roughness Monitor for #1 cylinder                           | Roughness Monitor #1 —     |                        |  |

## EN(H4DOTC)-33

## SUBARU SELECT MONITOR

| Contents                                  | Display                         | Unit of measure               |  |
|-------------------------------------------|---------------------------------|-------------------------------|--|
| Roughness Monitor for #2 cylinder         | Roughness Monitor #2            | _                             |  |
| Roughness Monitor for #3 cylinder         | Roughness Monitor #3            |                               |  |
| Roughness Monitor for #4 cylinder         | Roughness Monitor #4            |                               |  |
| Fuel level signal                         | Fuel Level                      | V                             |  |
| Intake air temperature signal             | Intake Air Temp.                | °C or °F                      |  |
| Mass air flow sensor signal               | Mass Air Flow                   | g/s                           |  |
| Mass air flow sensor signal               | Air Flow Sensor Voltage         | V                             |  |
| Fuel tank pressure signal                 | Fuel Tank Pressure              | mmHg or kPa or inHg or<br>psi |  |
| Fuel temperature signal                   | Fuel Temp.                      | °C or °F                      |  |
| AT/MT identification signal               | AT Vehicle ID Signal            | ON or OFF                     |  |
| Fuel pressure control signal              | PCV Solenoid Valve              | ON or OFF                     |  |
| Drain valve signal                        | Vent. Solenoid Valve            | ON or OFF                     |  |
| Tank sensor control solenoid valve signal | Tank Sensor Cntl Valve          | ON or OFF                     |  |
| ETC Motor Relay                           | ETC Motor Relay                 | ON or OFF                     |  |
| Clutch SW                                 | Clutch Switch                   | ON or OFF                     |  |
| Stop light SW                             | Stop Light Switch               | ON or OFF                     |  |
| SET/COAST SW                              | SET/COAST Switch                | ON or OFF                     |  |
| RESUME/ACCEL SW                           | RESUME/ACCEL Switch             | ON or OFF                     |  |
| Brake SW                                  | Brake Switch                    | ON or OFF                     |  |
| Main SW                                   | Main Switch                     | ON or OFF                     |  |
| Ignition switch signal                    | Ignition Switch                 | ON or OFF                     |  |
| Test mode signal                          | Test Mode Signal                | ON or OFF                     |  |
| Neutral position switch signal            | Neutral Position Switch         | ON or OFF                     |  |
| Air conditioning switch signal            | A/C Switch                      | ON or OFF                     |  |
| Air conditioning signal                   | A/C Compressor Signal           | ON or OFF                     |  |
| Radiator main fan relay signal            | Radiator Fan Relay #1           | ON or OFF                     |  |
| Blow-by leak diagnosis SW                 | Blow-by Leak Connector          | ON or OFF                     |  |
| Knocking signal                           | Knocking Signal                 | ON or OFF                     |  |
| Radiator sub fan relay signal             | Radiator Fan Relay #2           | ON or OFF                     |  |
| Power steering switch signal              | P/S Switch                      | ON or OFF                     |  |
| Rear oxygen sensor rich signal            | Rear O <sub>2</sub> Rich Signal | ON or OFF                     |  |
| Starter switch signal                     | Starter Switch                  | ON or OFF                     |  |
| Idle switch signal                        | Idle Switch                     | ON or OFF                     |  |
| Crankshaft position sensor signal         | Crankshaft Position Sig.        | ON or OFF                     |  |
| Camshaft position sensor signal           | Camshaft Position Sig.          | ON or OFF                     |  |
| Rear defogger switch signal               | Rear Defogger SW                | ON or OFF                     |  |
| Blower fan switch signal                  | Blower Fan SW                   | ON or OFF                     |  |
| Small light switch signal                 | Light Switch                    | ON or OFF                     |  |
| Tumble generator valve output signal      | TGV Output                      | ON or OFF                     |  |
| Tumble generator valve drive signal       | TGV Drive                       | TGV Drive OPEN or CLOSE       |  |

NOTE:

For detailed operation procedure, refer to the SUBARU SELECT MONITOR OPERATION MANUAL.

### 5. READ CURRENT DATA FOR ENGINE. (OBD MODE)

1) On the «Main Menu» display screen, select the {Each System Check} and press the [YES] key.

2) On the «System Selection Menu» display screen, select the {Engine Control System} and press the [YES] key.

3) Press the [YES] key after the information of engine type is displayed.

4) On the «Engine Diagnosis» display screen, select the {OBD System} and press the [YES] key.

5) On the «OBD Menu» display screen, select the {Current Data Display & Save} and press the [YES] key.

6) On the «Data Display Menu» display screen, select the {Data Display} and press the [YES] key.

7) Using the scroll key, move the display screen up or down until desired data is shown.

• A list of the support data is shown in the following table.

| Contents                                          | Display                         | Unit of measure               |  |
|---------------------------------------------------|---------------------------------|-------------------------------|--|
| Number of DTC                                     | Number of DTC                   | —                             |  |
| Malfunction indicator light status                | MI (MIL)                        | ON or OFF                     |  |
| Monitoring test of misfire                        | Misfire monitoring              | Complete or incomplete        |  |
| Monitoring test of fuel system                    | Fuel system monitoring          | Complete or incomplete        |  |
| Monitoring test of comprehensive component        | Component monitoring            | Complete or incomplete        |  |
| Test of catalyst                                  | Catalyst Diagnosis              | Complete or incomplete        |  |
| Test of heated catalyst                           | Heated catalyst                 | No support                    |  |
| Test of evaporative emission purge control system | Evaporative purge system        | Complete or incomplete        |  |
| Test of secondary air system                      | Secondary air system            | No support                    |  |
| Test of air conditioning system refrigerant       | A/C system refrigerant          | No support                    |  |
| Test of oxygen sensor                             | Oxygen sensor                   | Complete or incomplete        |  |
| Test of oxygen sensor heater                      | O <sub>2</sub> Heater Diagnosis | Complete or incomplete        |  |
| Test of EGR system                                | EGR system                      | No support                    |  |
| Air fuel ratio control system for bank 1          | Fuel System for Bank 1          | —                             |  |
| Engine load data                                  | Calculated load value           | %                             |  |
| Engine coolant temperature signal                 | Coolant Temp.                   | °C or °F                      |  |
| Short term fuel trim by front oxygen (A/F) sensor | Short term fuel trim B1         | %                             |  |
| Long term fuel trim by front oxygen (A/F) sensor  | Long term fuel trim B1          | %                             |  |
| Intake manifold absolute pressure signal          | Mani. Absolute Pressure         | mmHg or kPa or inHg or<br>psi |  |
| Engine speed signal                               | Engine Speed                    | rpm                           |  |
| Vehicle speed signal                              | Vehicle Speed                   | km/h or MPH                   |  |
| Ignition timing advance for #1 cylinder           | Ignition timing adv. #1         | 0                             |  |
| Intake air temperature signal                     | Intake Air Temp.                | °C or °F                      |  |
| Intake air amount                                 | Mass Air Flow                   | g/s                           |  |
| Throttle position signal                          | Throttle Opening Angle          | %                             |  |
| Oxygen sensor #11                                 | Oxygen Sensor #11               | —                             |  |
| Oxygen sensor #12                                 | Oxygen Sensor #12               | —                             |  |
| Rear oxygen sensor output signal                  | Oxygen Sensor #12               | V                             |  |
| Air fuel ratio correction by rear oxygen sensor   | Short term fuel trim #12        | %                             |  |
| On-board diagnostic system                        | OBD System                      | OBD System CARB-OBD2          |  |
| A/F sensor output signal                          | A/F sensor #11                  | V                             |  |
| A/F lambda signal                                 | A/F sensor #11                  | _                             |  |
| A/F lambda signal #11                             | A/F sensor #11                  | _                             |  |
| A/F sensor current #11                            | A/F sensor #11                  | A/F sensor #11 mA             |  |

NOTE:

For detailed operation procedure, refer to the SUBARU SELECT MONITOR OPERATION MANUAL.

## EN(H4DOTC)-35

### 6. READ FREEZE FRAME DATA FOR ENGINE. (OBD MODE)

1) On the «Main Menu» display screen, select the {Each System Check} and press the [YES] key.

2) On the «System Selection Menu» display screen, select the {Engine Control System} and press the [YES] key.

3) Press the [YES] key after the information of engine type is displayed.

4) On the «Engine Diagnosis» display screen, select the {OBD System} and press the [YES] key.

5) On the «OBD Menu» display screen, select the {Freeze Frame Data} and press the [YES] key.

• A list of the support data is shown in the following table.

| Contents                                          | Display                  | Unit of measure          |  |
|---------------------------------------------------|--------------------------|--------------------------|--|
| DTC for freeze frame data                         | Freeze frame data        | DTC                      |  |
| Air fuel ratio control system for bank 1          | Fuel system for Bank1    | Closed loop or Open loop |  |
| O <sub>2</sub> sensor output voltage              | Oxygen Sensor #12        | V                        |  |
| Short term fuel trim by O <sub>2</sub> sensor     | Short term fuel trim #12 | %                        |  |
| Engine load data                                  | Calculated load value    | %                        |  |
| Engine coolant temperature signal                 | Coolant Temp.            | °C or °F                 |  |
| Short term fuel trim by front oxygen (A/F) sensor | Short term fuel trim B1  | %                        |  |
| Long term fuel trim by front oxygen (A/F) sensor  | Long term fuel trim B1   | %                        |  |
| Intake manifold absolute pressure signal          | Mani. Absolute Pressure  | mmHg, kPa, inHg or psi   |  |
| Engine speed signal                               | Engine Speed             | rpm                      |  |
| Vehicle speed signal                              | Vehicle Speed            | km/h or MPH              |  |
| Ignition timing advance for #1 cylinder           | Ignition timing adv. #1  | 0                        |  |
| Intake air temperature signal                     | Intake Air Temp.         | °C or °F                 |  |
| Intake air amount                                 | Mass Air Flow            | g/s                      |  |
| Throttle position signal                          | Throttle Opening Angle   | %                        |  |
| O <sub>2</sub> sensor #11                         | Oxygen Sensor #11 —      |                          |  |
| O <sub>2</sub> sensor #12                         | Oxygen Sensor #12 —      |                          |  |

NOTE:

For detailed operation procedure, refer to the SUBARU SELECT MONITOR OPERATION MANUAL.

### 7. LED OPERATION MODE FOR ENGINE

1) On the «Main Menu» display screen, select the {Each System Check} and press the [YES] key.

2) On the «System Selection Menu» display screen, select the {Engine Control System} and press the [YES] key.

3) Press the [YES] key after the information of engine type is displayed.

4) On the «Engine Diagnosis» display screen, select the {Current Data Display & Save} and press the [YES] key.

5) On the «Data Display Menu» display screen, select the {Data & LED Display} and press the [YES] key.

6) Using the scroll key, move the display screen up or down until the desired data is shown.

• A list of the support data is shown in the following table.

| Contents                                       | Display                         | Message          | LED "ON" requirements                                     |
|------------------------------------------------|---------------------------------|------------------|-----------------------------------------------------------|
| Ignition switch signal                         | Ignition Switch                 | ON or OFF        | When ignition switch is turned to ON.                     |
| Test mode signal                               | Test Mode Signal                | ON or OFF        | When test mode connector is connected.                    |
| Neutral position switch signal                 | Neutral Position Switch         | ON or OFF        | When neutral position signal is entered.                  |
| Air conditioning switch signal                 | A/C Switch                      | ON or OFF        | When air conditioning switch is turned ON.                |
| Air conditioning relay signal                  | A/C Compressor Signal           | ON or OFF        | When air conditioning relay is in function.               |
| Radiator main fan relay signal                 | Radiator Fan Relay #1           | ON or OFF        | When radiator main fan relay is in function.              |
| Knocking signal                                | Knocking Signal                 | ON or OFF        | When knocking signal is entered.                          |
| Radiator sub fan relay signal                  | Radiator Fan Relay #2           | ON or OFF        | When radiator sub fan relay is in function.               |
| Rear oxygen sensor rich signal                 | Rear O <sub>2</sub> Rich Signal | ON or OFF        | When rear oxygen sensor mixture ratio is rich.            |
| Starter switch signal                          | Starter Switch Signal           | ON or OFF        | When starter switch signal is entered.                    |
| Idle switch signal                             | Idle Switch Signal              | ON or OFF        | When idle switch signal is entered.                       |
| Crankshaft position sensor signal              | Crankshaft Position Signal      | ON or OFF        | When crankshaft position sensor signal is entered.        |
| Camshaft position sensor signal                | Camshaft Position Signal        | ON or OFF        | When camshaft position sensor signal is entered.          |
| Power steering switch signal                   | P/S Switch                      | ON or OFF        | When power steering switch is entered.                    |
| Rear defogger switch signal                    | Rear Defogger Switch            | ON or OFF        | When rear defogger switch is turned ON.                   |
| Blower fan switch signal                       | Blower Fan Switch               | ON or OFF        | When blower fan switch is turned ON.                      |
| Small light switch signal                      | Light Switch                    | ON or OFF        | When small light switch is turned ON.                     |
| Tumble generator valve actuator signal         | TGV Output                      | ON or OFF        | When TGV actuator signal is entered.                      |
| Tumble generator valve drive sig-<br>nal       | TGV Drive                       | Close or<br>Open | When TGV moves and valve opens.                           |
| Fuel pressure control solenoid                 | PCV Solenoid Valve              | ON or OFF        | When fuel pressure control solenoid valve is in function. |
| Drain valve signal                             | Vent. Solenoid Valve            | ON or OFF        | When drain valve is in function.                          |
| Fuel tank sensor control solenoid valve signal | Fuel Tank Sensor Ctrl Valve     | ON or OFF        | When tank sensor control solenoid valve is in function.   |
| Blow-by leak diagnosis SW                      | Blow-by Leak Connector          | ON or OFF        | When connected.                                           |
| Handle SW                                      | Handle SW                       | RHD/LHD          | When the vehicle is LHD model.                            |
| ETC motor relay                                | ETC Motor Relay                 | ON or OFF        | When electric throttle is in function.                    |
| Clutch SW                                      | Clutch SW                       | ON or OFF        | When clutch switch is turned ON.                          |
| Stop SW                                        | Stop Light Switch               | ON or OFF        | When stop light switch is turned ON.                      |
| SET/CST SW                                     | SET/COAST Switch                | ON or OFF        | When SET/COAST switch is turned ON.                       |
| RES/ACC SW                                     | RESUME/ACCEL Switch             | ON or OFF        | When RESUME/ACCEL switch is turned ON.                    |
| Brake SW                                       | Brake Switch                    | ON or OFF        | When brake switch is turned ON.                           |
| Main SW                                        | Main Switch                     | ON or OFF        | When main switch is turned ON.                            |

NOTE:

For detailed operation procedure, refer to the SUBARU SELECT MONITOR OPERATION MANUAL.

# EN(H4DOTC)-37